# Lab #3: Simulate an External Attacker (Failed Authentication & Log Observation)

## Purpose:

• We'll create a 3rd VM to simulate an external attacker. Afterwards, we'll use this VM to attempt to access unauthorized accounts.

### <u>Tasks</u>:

- 1. Create a 3rd VM (Attacker VM)
- 2. Attempt unauthorized access (simulate an attacker)
  - to windows-vm
  - to MS SQL
  - to linux-vm
- 3. Inspect the failed login attempts

# Task 1: Create a 3rd VM (Attacker VM)

- 1. Azure account > +Create a resource > Virtual Machines > Create.
- Assign the subscription, resource group, VM name ("attacker-vm"), region (Australia Central), image (Windows 10 Pro), admin credentials, and CPU usage.
- 3. Create a new Virtual Network.
- 4. Select **Review and Create**.

### <u>Note</u>: The screenshot below displays the 3 newly created lab VMs.

| Virtual machines & ··· Default Directory                                                                                                    |                                |                                    |                                      |                                          |                                |  |
|----------------------------------------------------------------------------------------------------|--------------------------------|------------------------------------|--------------------------------------|------------------------------------------|--------------------------------|--|
| $+$ Create $\lor$ $\rightleftarrows$ Switch to classic $\bigcirc$ Reservations $\lor$ $\textcircled{3}$ Manage view $\lor$ $\bigodot$ Refresh $\checkmark$ Export to CSV $\textcircled{3}$ Open query $\cdots$ |                                |                                    |                                      |                                          |                                |  |
| Filter for any field                                                                                                    | Subscription equals <b>all</b> | Type equals <b>all</b>             | + Add filter                         |                                          | ✓ More (2)                     |  |
| Showing 1 to 3 of 3 records.                                                                                                    |                                | No grouping $\checkmark$           |                                      | $\exists \exists$ List view $\checkmark$ |                                |  |
| Name ↑↓                                                                                                    | Type $\uparrow \downarrow$     | Subscription $\uparrow \downarrow$ | Resource group $\uparrow \downarrow$ | Location $\uparrow \downarrow$           | Status $\uparrow_{\downarrow}$ |  |
| 🗌 🖳 attack                                                                                                    | Virtual machine                | Azure subscription 1               |                                      | Australia Central                        | Stopped (deallocated)          |  |
| 🗌 🖳 linux                                                                                                    | Virtual machine                | Azure subscription 1               |                                      | East US 2                                | Stopped (deallocated)          |  |
| windows                                                                                                    | Virtual machine                | Azure subscription 1               |                                      | East US 2                                | Stopped (deallocated)          |  |

- 5. Add this new VM to your PC's Windows Remote Desktop application.
  - a. Locate the new VM's **public IP address** > add the new PC to the app > enter creds.

# Task 2: Attempt unauthorized access (simulate an attacker)

### to windows-vm:

- 1. Generate some failed **RDP logs** against windows-vm:
  - a. From within attacker-vm, attempt to RDP into windows-vm using incorrect credentials (3x).

## to MS SQL:

- 1. Generate some failed **MS SQL Auth logs** against windows-vm:
  - a. Still within attacker-vm, install SSMS (if not already installed).
  - b. Open SSMS > Authentication: SQL > attempt to log in using incorrect credentials (3x).
  - c. In SSMS, now log in using **correct credentials**.
  - d. Disconnect from the server, and close the app.

#### to linux-vm:

- 1. Generate some failed **SSH logs** against linux-vm:
  - a. Still within attacker-vm, attempt to SSH into linux-vm with the wrong credentials (3x).
  - b. Shut down attacker-vm.

## Task 3: Inspect the failed login attempts

1. Log into windows-vm > open **Event Viewer** and inspect the failures and successes (Security Log for RDP, Application Log for SQL).

<u>Note</u>: Take note of the EventIDs, messaging, Source IP Addresses, etc.

2. Open terminal/PowerShell on your personal PC.

<u>Note</u>: We'll now SSH into linux-vm (to observe its logs).

- ssh labuser@<Linux VM IP>
- cd /var/log
- Is (we can see \_\_.log files)
- Try **Is -lasht** to get a better view.
- Dump the contents of this log, and search for "password"  $\rightarrow$  cat auth.log | grep password

| 4.06                                                     | UIWXI-SI-XT | a root systemu        | -Joniusi 4.9K Mot 1 13.03 Joniusi                                            |  |  |
|----------------------------------------------------------|-------------|-----------------------|------------------------------------------------------------------------------|--|--|
| 4.0K                                                     | drwxr-xr-x  | 2 root root           | 4.0K Oct 25 21:54 apt                                                        |  |  |
| 4.0K                                                     | drwxr-xr-x  | 13 root root          | 4.0K Oct 25 21:51                                                            |  |  |
| 4.0K                                                     | drwxr-xr-x  | 2 root root           | 4.0K Mar 14 2023 dist-upgrade                                                |  |  |
| 4.0K                                                     | drwxr-xr-x  | 2 _chrony _chrony     | 4.0K Aug 25 2020 chrony                                                      |  |  |
| labuser@linux-vm:/var/log\$ cat auth.log   grep password |             |                       |                                                                              |  |  |
| Nov                                                      | 3 16:41:47  | linux-vm sshd[13559]: | Failed password for invalid user ubnt from 211.199.84.78 port 51536 ssh2     |  |  |
| Nov                                                      | 3 16:41:51  | linux-vm sshd[13559]: | Failed password for invalid user ubnt from 211.199.84.78 port 51536 ssh2     |  |  |
| [Nov                                                     | 3 16:41:52  | linux-vm sshd[13559]: | Failed password for invalid user ubnt from 211.199.84.78 port 51536 ssh2     |  |  |
| Nov                                                      | 3 16:41:55  | linux-vm sshd[13559]: | Failed password for invalid user ubnt from 211.199.84.78 port 51536 ssh2     |  |  |
| Nov                                                      | 3 16:41:58  | linux-vm sshd[13559]: | Failed password for invalid user ubnt from 211.199.84.78 port 51536 ssh2     |  |  |
| Nov                                                      | 3 16:42:02  | linux-vm sshd[13559]: | Failed password for invalid user ubnt from 211.199.84.78 port 51536 ssh2     |  |  |
| Nov                                                      | 3 17:00:29  | linux-vm sshd[13579]: | Accepted password for provide from provide and port 54485 ssh2               |  |  |
| Nov                                                      | 3 18:23:01  | linux-vm sshd[13842]: | Failed password for root from 104.248.26.212 port 44732 ssh2                 |  |  |
| Nov                                                      | 3 18:23:06  | linux-vm sshd[13844]: | Failed password for root from 104.248.26.212 port 53916 ssh2                 |  |  |
| Nov                                                      | 3 18:23:10  | linux-vm sshd[13846]: | Failed password for root from 104.248.26.212 port 53918 ssh2                 |  |  |
| Nov                                                      | 3 18:23:13  | linux-vm sshd[13848]: | Failed password for invalid user ossuser from 104.248.26.212 port 59894 ssh2 |  |  |
| Nov                                                      | 3 18:30:40  | linux-vm sshd[13870]: | Failed password for invalid user josh from 20.213.250.233 port 50466 ssh2    |  |  |
| Nov                                                      | 3 18:30:48  | linux-vm sshd[13870]: | Failed password for invalid user josh from 20.213.250.233 port 50466 ssh2    |  |  |
| Nov                                                      | 3 18:30:54  | linux-vm sshd[13870]: | Failed password for invalid user josh from 20.213.250.233 port 50466 ssh2    |  |  |
| Nov                                                      | 3 18:45:50  | linux-vm sshd[13907]: | Accepted password for manage from Management port 55714 ssh2                 |  |  |
| labuser@linux-vm:/var/log\$                              |             |                       |                                                                              |  |  |

- Now, disconnect from the SSH session: exit
- 3. <u>Stop</u> all of the running VMs.

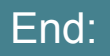

 We've created a 3rd VM to simulate an external attacker. We then used this VM to attempt to access unauthorized accounts.